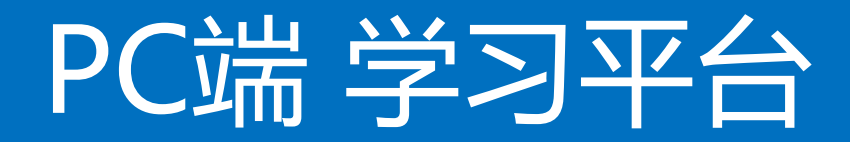

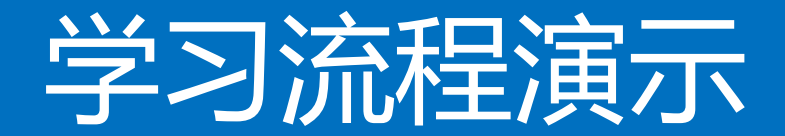

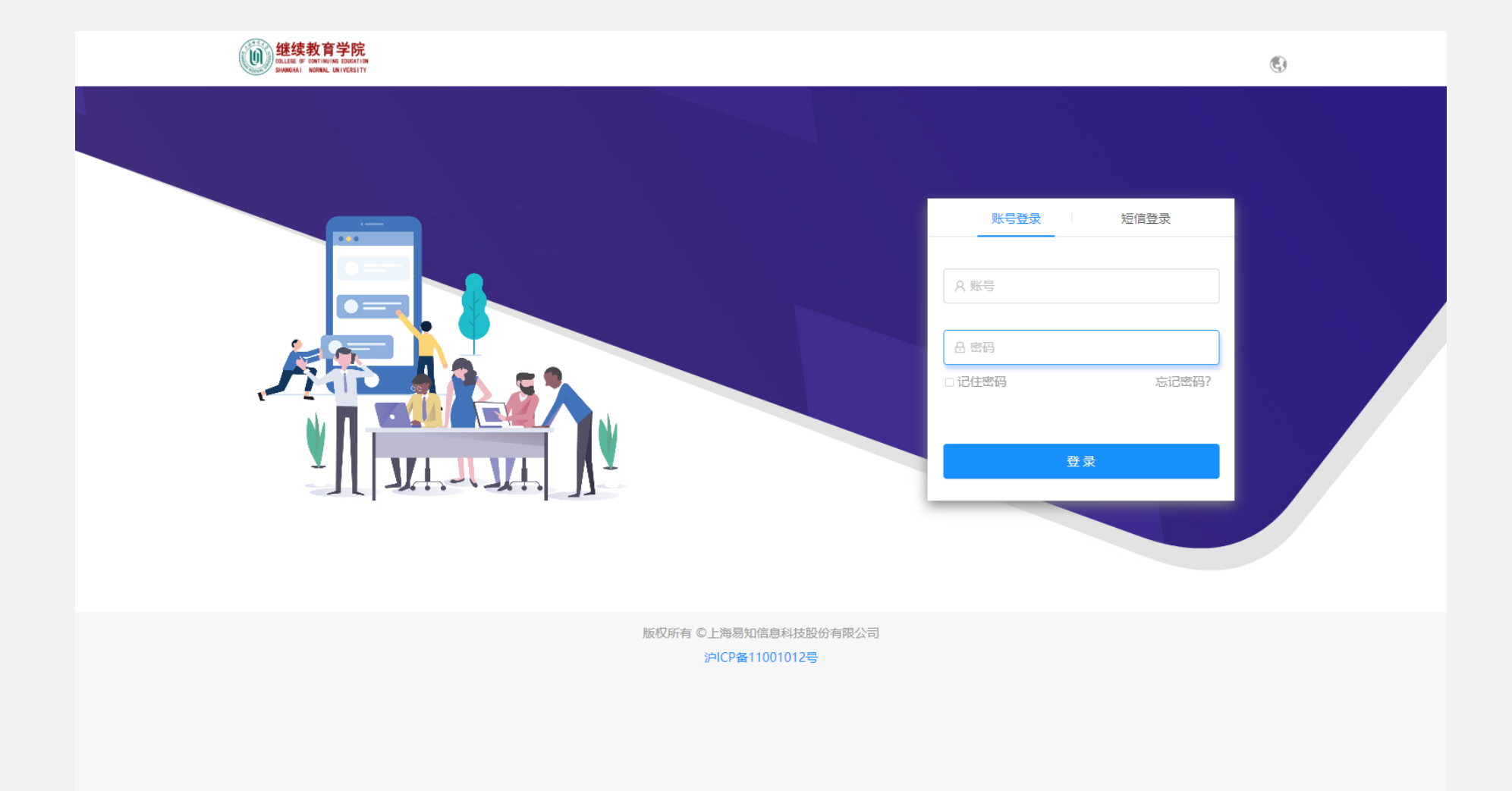

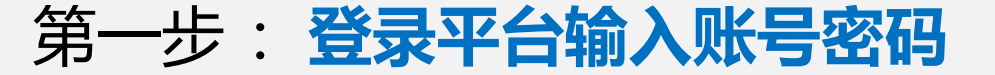

平台网站: https://pc.kmelearning.com/shnucec/home/login

账号=手机号码 密码123456

|  |                                       |                                             | 3 |
|--|---------------------------------------|---------------------------------------------|---|
|  |                                       |                                             |   |
|  | 修改密码                                  |                                             |   |
|  | 首次登录请修改密码                             | 账号登录 短信登录                                   |   |
|  | [] 请输入手机号                             |                                             |   |
|  | 验证码 获 <b>取验证码</b>                     | A e1968281136                               |   |
|  | 日 请输入新密码                              | <ul> <li>□ 记住密码</li> <li>□ 忘记密码?</li> </ul> |   |
|  | 品 请再次输入新密码                            |                                             |   |
|  |                                       | 登录                                          |   |
|  | · · · · · · · · · · · · · · · · · · · |                                             |   |
|  |                                       |                                             |   |
|  | 版权所有 ©上海易知信息科技股份有限公司                  |                                             |   |
|  | // ICI #/1001012-5                    |                                             |   |

### 第二步: 输入手机号重置密码后重新登录

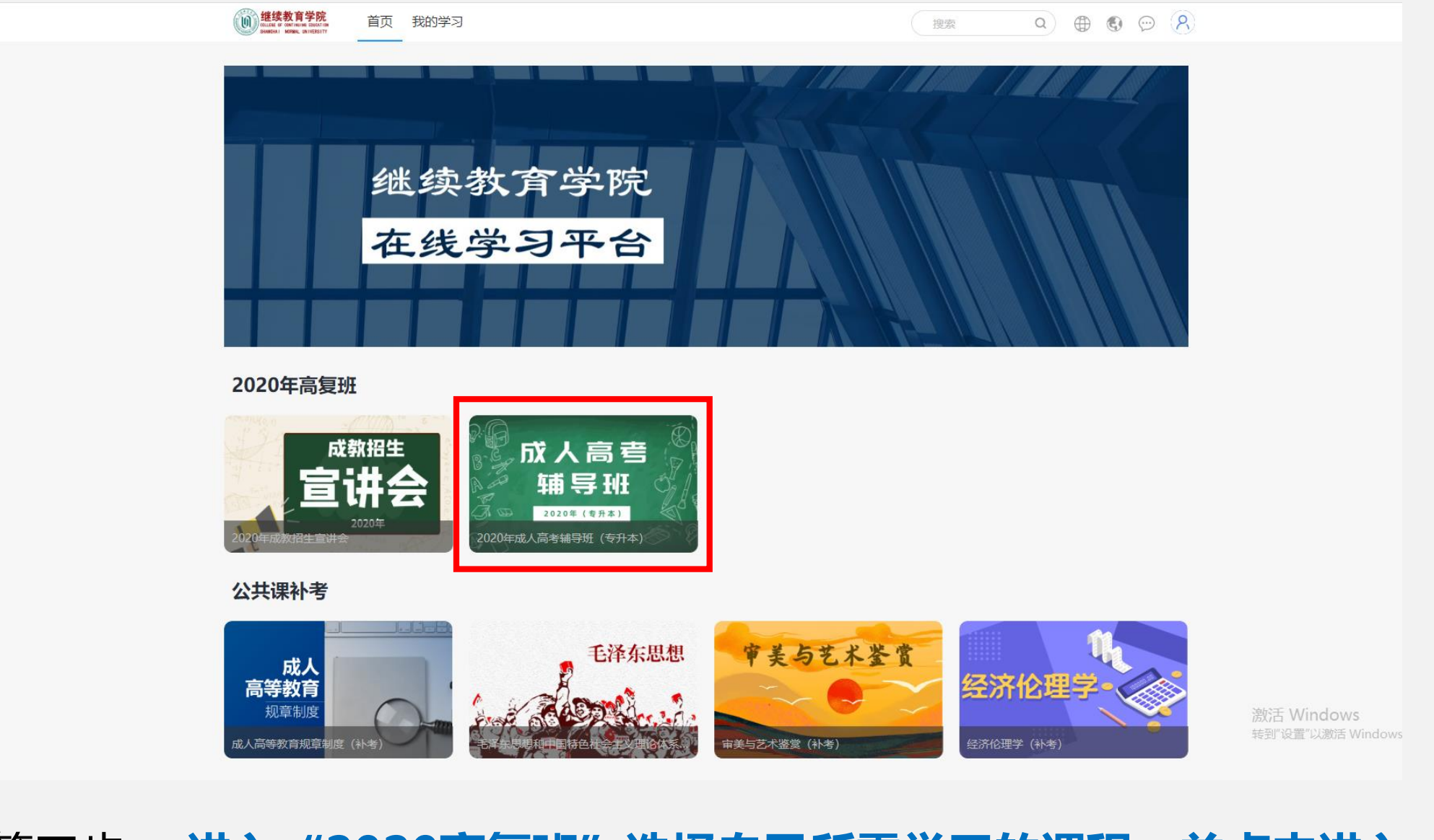

# 第三步:进入"2020高复班"选择自己所需学习的课程,并点击进入

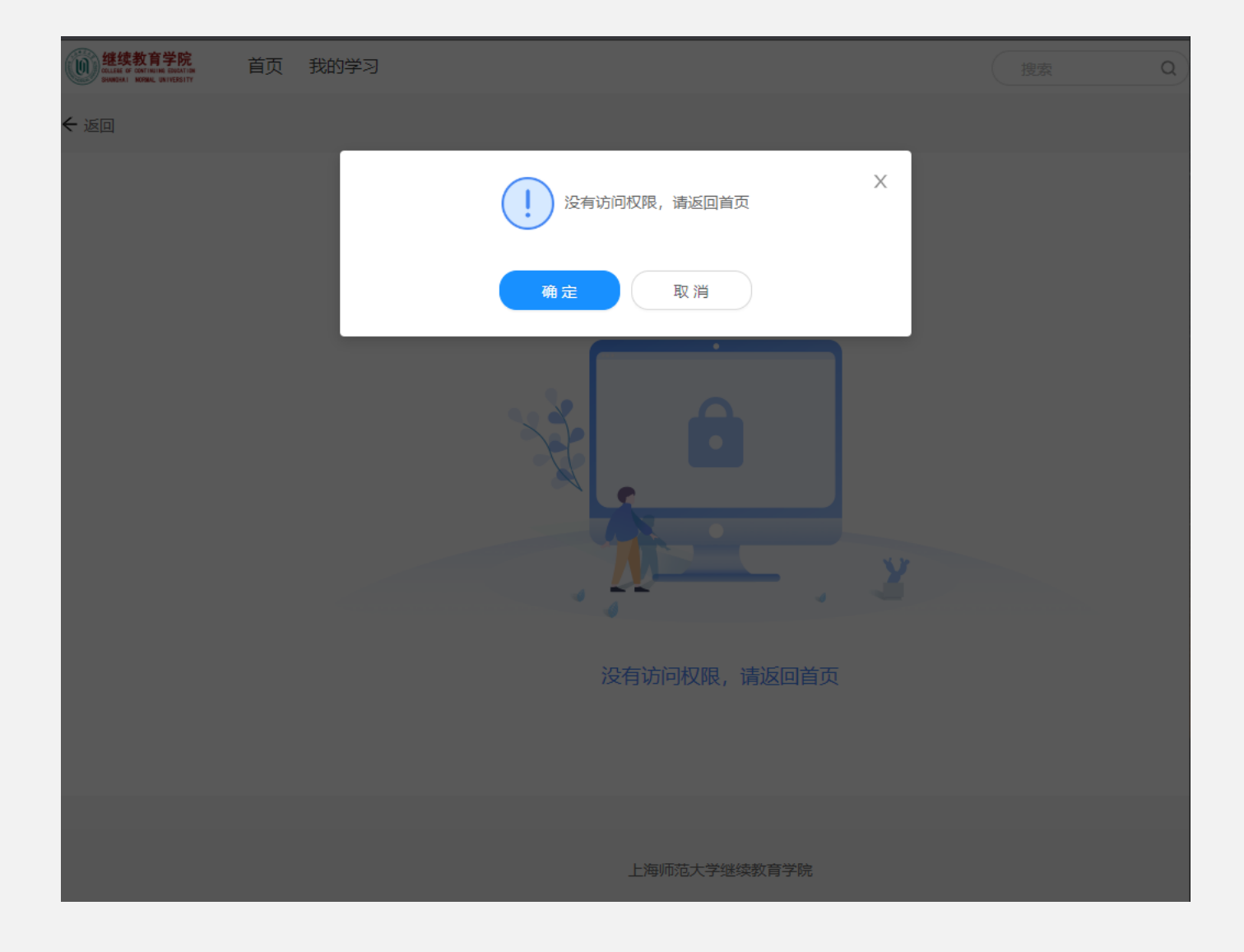

# 无需学习的课程会提示【没有访问权限,请返回首页】

| (1) <mark>继续教育学院</mark> 首页 我的学习                                          | · 搜索 Q ⊕ ® 🤥 🖗 |
|--------------------------------------------------------------------------|----------------|
| 首页 > 学习项目 > 项目详情                                                         |                |
| <ul> <li>応人高考報导班(支升本)</li> <li>2020年(支升本)</li> <li>2020年(支升本)</li> </ul> |                |
| 项目内容项目简介项目资料项目评论项目统计                                                     |                |
| <b>教育理论</b> □ 学习时间: 2020-07-09~2020-08-31                                | 0%<br>需完成全部活动  |
| ■ 教育理论第一部分1                                                              | ۲              |
| ■ 教育理论第一部分2                                                              | ٢              |
| ■ 教育理论第一部分3                                                              | 0              |
|                                                                          |                |

#### 第四步: 在列表中选择要学习的章节

#### 注意:

每个章节开始学习的<mark>时间不同</mark>,之后会在章节名称后进行标注, 请关注;

如果点击后显示未到开始时间,说明这门课程当前时间无法学习。

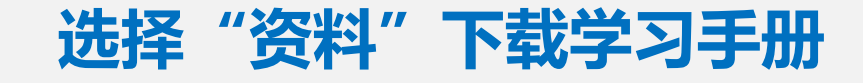

MARKER VARIAL LEADER

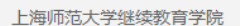

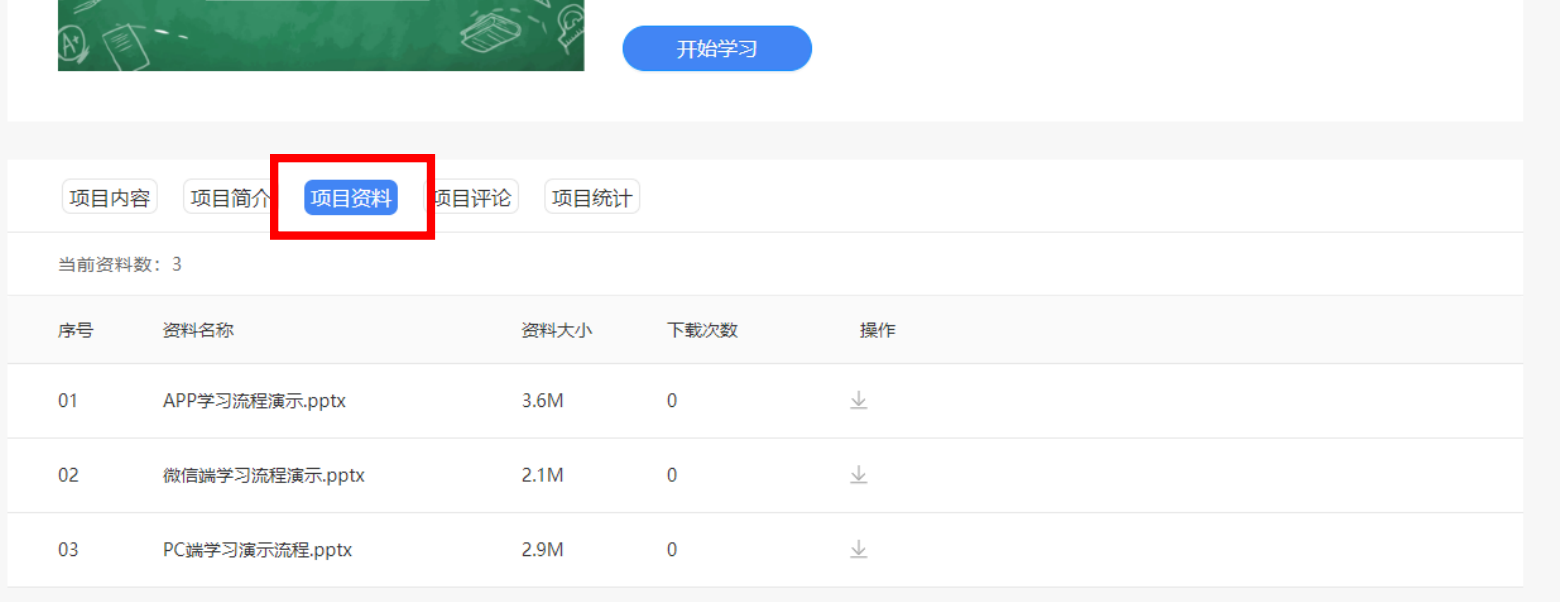

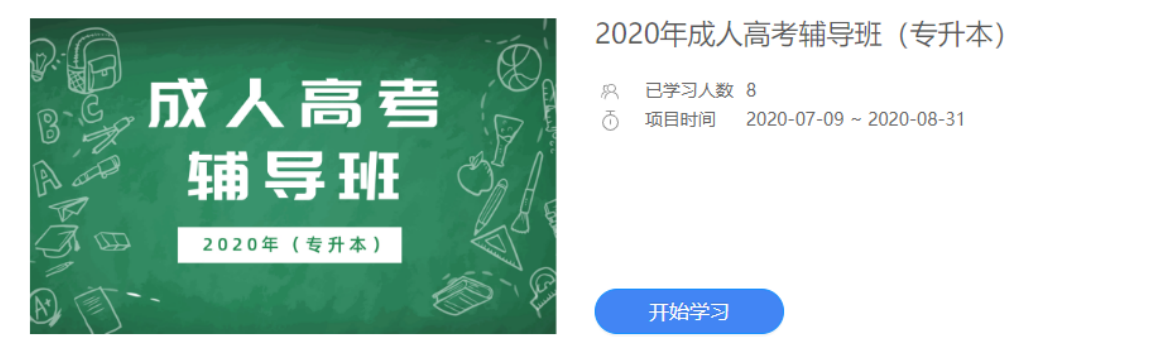

首页 > 学习项目 > 项目详情

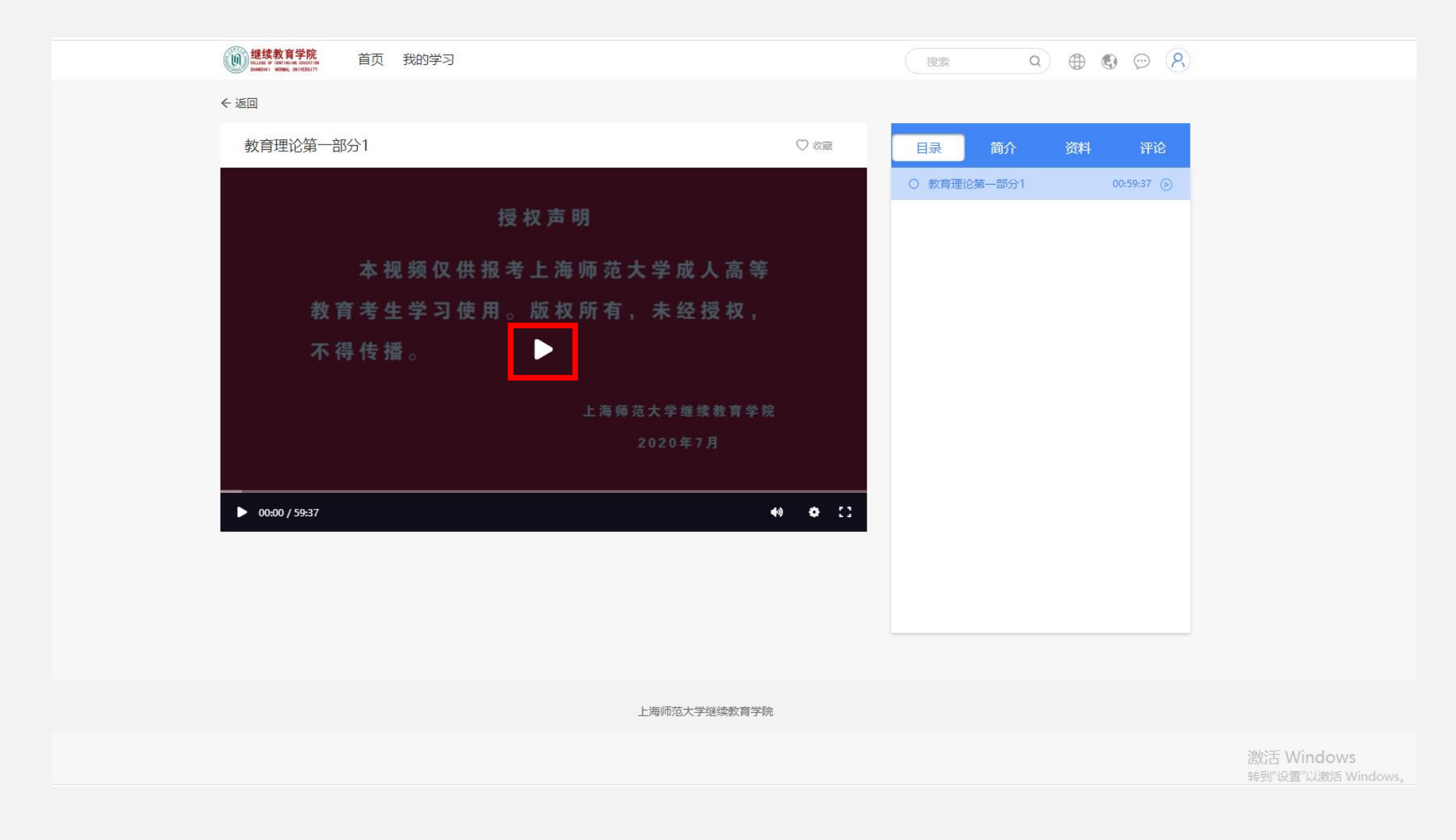

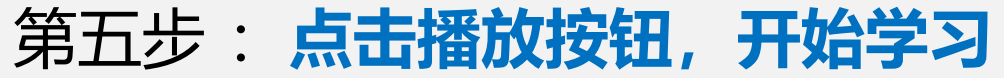